#### **ACTIVATING AND LOGGING INTO FIREFLY**

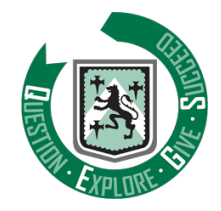

# Activating your account

1. In your browser, go to the Firefly link on the school website, or use this link:

\_\_\_\_\_

https://chellaston.fireflycloud.net

If prompted, please choose the 'Parent Login' option

| Chellaston Academy                             |                              |
|------------------------------------------------|------------------------------|
| Log in using your email address or<br>username | Or log in with               |
| Parent Login                                   | 🖘 Special Login              |
| Email address or username                      | 1 Student and Staff<br>Login |
| O Password                                     |                              |
| □ Show password                                |                              |
| Log in                                         |                              |
|                                                |                              |

- 2. Select New to Firefly? Activate your account.
- 3. Enter the email address the school already holds on record for you, then select **Activate account**. An email is sent to you.

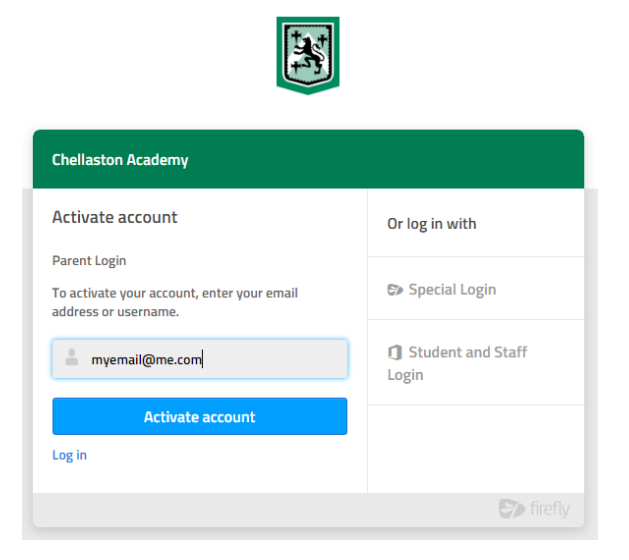

#### **ACTIVATING AND LOGGING INTO FIREFLY**

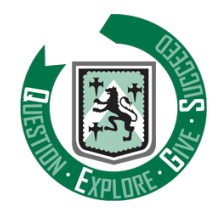

- 4. Check your email inbox. Make sure to check your spam filters if you don't find it anywhere.
- 5. Open the email and select **Activate account**.
- 6. Enter the password of your choice, then confirm it.
- 7. Choose **Activate account**.

Your account is activated and you're now logged in to the Parent Portal.

### Logging in

- 1. In your browser, go to the Parent Portal address once again.
- 2. This time, simply enter your newly-registered email address and password into the appropriate boxes and click Log in.
- 3. You will then be taken to the main Parent Dashboard.
- 4. From here, you can navigate the menus to browse subject resources, access surveys etc. You will occasionally be sent a link to a Firefly resource via school communications too.
- 5. You can view details for your child, by clicking their name on the right-hand side. Within their profile, you can see homework tasks that have been set, as well as viewing their timetable etc.

## Mobile app

There is also a mobile app available called **Firefly for Parents** which is available in both Google Play and the Apple Store. You can use this to access your account rather than a web browser if you prefer. The code you need to activate the app is **CHELLASTON**.